How to record i-8017H 's Ch.1 to Ch.4 voltage input in a user allocated RAM memory in the Wincon-8xx7 ? The sampling time is one record every 0.01 second. The record period is 1 to 10 minutes. Then PC can download this record and display it as a trend curve diagram by M.S. Excel.

The "Whmi\_13.pia" can run in Wincon-8xx7 / 8xx6 with driver version of 3.36 or later version.

New drive: <u>http://www.icpdas.com/products/PAC/i-8000/isagraf-link1.htm</u> "whim\_13.pia" resides at W-8xx7 CD-ROM:\napdos\isagraf\wincon\demo\ or <u>ftp://ftp.icpdas.com/pub/cd/wincon\_isagraf/napdos/isagraf/wincon/demo/</u> or <u>www.icpdas.com</u> – FAQ - Software – ISaGRAF – FAQ057

## VB6 - "Demo\_5" code at

W-8xx7 CD-ROM:\napdos\isagraf\wincon\vb6\_demo\_pc\ or <u>ftp://ftp.icpdas.com/pub/cd/wincon\_isagraf/napdos/isagraf/wincon/vb6\_demo\_pc/</u> or <u>www.icpdas.com</u> – FAQ - Software – ISaGRAF – FAQ057

If using Web HMI in this demo, the Web HMI codes resides at below location. (Please refer to Chapter 3, 4 and 5 in the "Wincon ISaGRAF Getting Started manual" or W-8xx7 CD-ROM:\napdos\isagraf\wincon\english\_manu\ "getting\_started\_w8337.pdf")

W-8xx7 CD-ROM:\napdos\isagraf\wincon\WebHMI\_Demo\ or <u>ftp://ftp.icpdas.com/pub/cd/wincon\_isagraf/napdos/isagraf/wincon/webhmi\_demo/</u> or <u>www.icpdas.com</u> – FAQ - Software – ISaGRAF – FAQ057

If new c-function of Msg\_F, Msg\_N, ARY\_F\_R and AFY\_F\_W doesn't exist in ISaGRAF in your PC, please visit <u>http://www.icpdas.com/products/PAC/i-8000/isagraf.htm</u> to download the "ICP DAS utilities For ISaGRAF". Then run "setup.exe" inside it to re-install all new ISaGRAF c-function & I/O boards definition to your ISaGRAF workbench.

We use "Variable array" in this demo program, please refer to Chapter 2.6 or FAQ-039 for more information about "Variable array".

## How to test this demo?

The following steps is only for using Web HMI as Human-Machine-Interface. If you are using VB 6.0 – "Demo\_5" as HMI, please run it (Demo\_5.exe) in your PC and only do procedure listed in step 1, step 3 and step 6.

1. Please plug one i-8024 in W-8xx7 's Slot 2, one i-8017H in Slot 3. Then connect Ch1. to Ch.4 voltage output of i-8024 to Ch1. to Ch.4 of i-8017H. Then power up Wincon, Check "Enable Web HMI" option as below. For demo purpose, please don't check "Enable Account Security"

| Web     About     Priority Low       Options     User Name       Password     Edit       Disable FTP Serveice     Priority Middle       Disable Telnet Serveice     User Name       To set up advanced security ,     Priority High       Settings     Priority High       User Name     Image: Priority High       User Name     Image: Priority High       User Name | Web About   Options   Priority Low   User Name   Password   Edit   Priority Middle   User Name   Priority Middle   User Name   Priority Middle   User Name   Priority Middle   User Name   Priority High   User Name   Priority High   User Name   Password   Priority High   User Name   Password   Password | incon-8037/8337/8737/8 | Enable Accour                            | nt Security)     |      |  |
|----------------------------------------------------------------------------------------------------|----------------------------------------------------------------------------------------------------|------------------------|------------------------------------------|------------------|------|--|
| □ Disable FTP Serveice       Priority Middle         ☑ Disable Telnet Serveice       User Name         □ Settings       Priority High         □ Settings       Priority High         □ Settings       Priority High         □ Settings       Priority High         □ Settings       Edit                                                                                                    | □ Disable FTP Serveice       Priority Middle         ☑ Disable Telnet Serveice       User Name         To set up advanced security ,       Password         Settings       Priority High         User Name       evel3         Password       ******         Edit       Password                              | Options                | Priority Low<br>User Name<br>Password    | [<br>[           | Edit |  |
| Settings                                                                                                    | Settings                                                                                                    | Disable FTP Serveice   | Priority Middle<br>User Name<br>Password | level2<br>(***** | Edit |  |
|                                                                                                    |                                                                                                    | Settings               | Priority High<br>User Name<br>Password   | Jevel3<br>J***** | Edit |  |

2. Copy all files of Web HMI 's Demo\_13 to Wincon 's \CompactFlash\Temp\HTTP\WebHMI\ folder by ftp utility (For example, run ftp://10.0.0.103 in Internet Explorer)

Web HMI codes resides at

W-8xx7 CD-ROM:\napdos\isagraf\wincon\WebHMI\_Demo\ "whim\_13" folder or <a href="http://ftp.icpdas.com/pub/cd/wincon\_isagraf/napdos/isagraf/wincon/webhmi\_demo/">http://ftp.icpdas.com/pub/cd/wincon\_isagraf/napdos/isagraf/wincon/webhmi\_demo/</a>

Ther are 7 Files plus 2 folder should be copied to Wincon 's \CompactFlash\Temp\HTTP\WebHMI\

Main.htm , menu.htm , index.htm , login.htm , main.dll , login.dll , whim\_filter.dll "img" & "msg" folder

3. Download ISaGRAF project "whim\_13" to W-8xx7. (If using Web HMI as HMI, please finish procedure listed in step 2 first, then do step 3 )

The "Whmi\_13.pia" can only run in Wincon-8xx7/8xx6 (not in I-8xx7). It resides at W-8xx7 CD-ROM:\napdos\isagraf\wincon\demo\ or <u>ftp://ftp.icpdas.com/pub/cd/wincon\_isagraf/napdos/isagraf/wincon/demo/</u>

4. PC run Internet Explorer (I.E. version shoulde be 5.0 or later version). Enter W-8xx7 IP. If connecting well, click on "Enter"

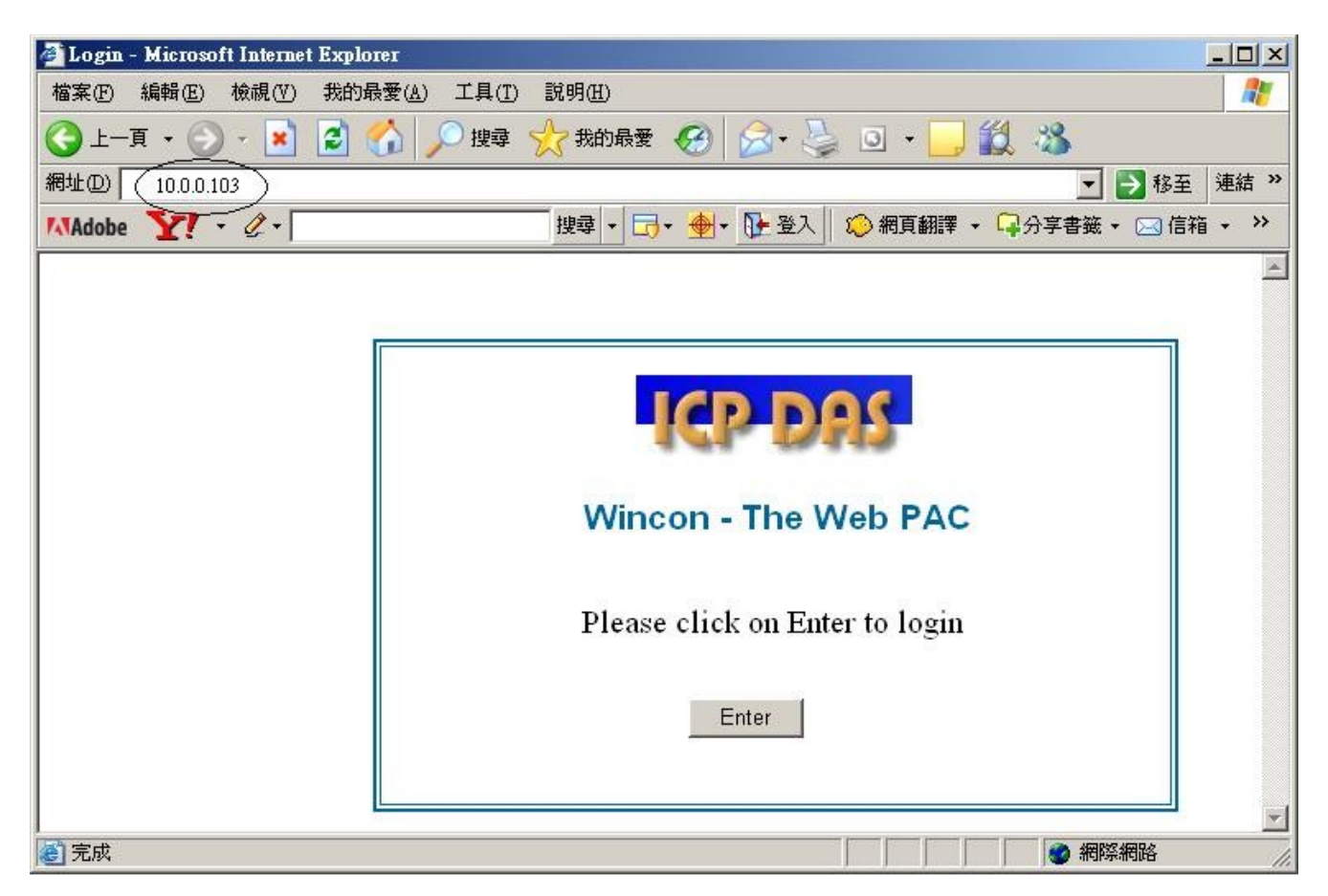

5. Then please enter proper "Interval" value. Unit is 0.001 second (1 milli-second). For example, if enter 10, it means to store one record every 10 ms. The "Period" is the time period to record. Unit is minute. Then please click on "Go" to start recording. W-8xx7 will then output different voltage in i-8024 Ch.1 to Ch.4. If user has finished procedure listed in step 1 – "connect Ch1. to Ch.4 voltage output to Ch1. to Ch.4 of i-8017H", the i-8017H Ch1. to Ch.4 's voltage input will also change during this period. And they will be recorded.

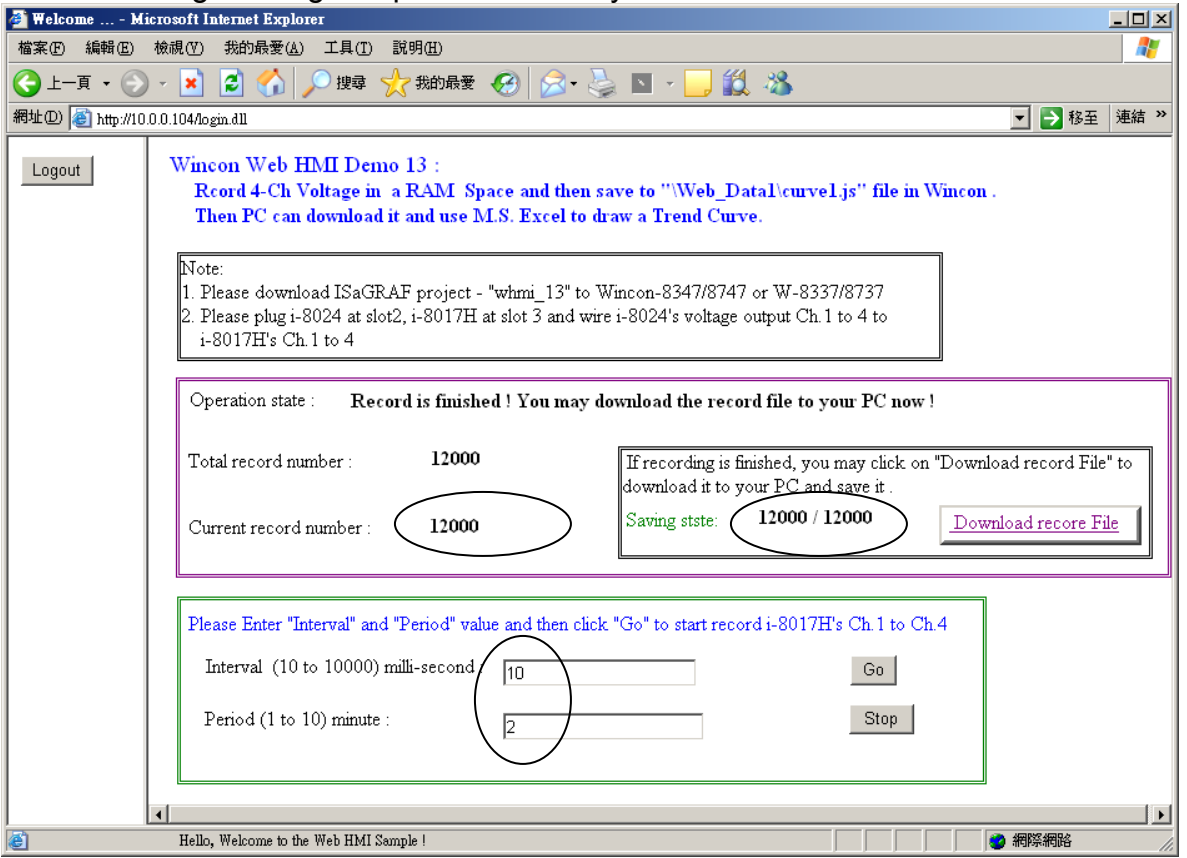

During the recording period, the "Current record number" value will count up. If it reaches the value of "Total record number", it means recording is finished. Then the ISaGRAF program will store these records to a RAM file automatically. You can see the progress in "Saving state". If all done, please click on "Download record File" to download this record file to your PC.

| 檔案下載 - 安全性警告                                                                         |
|--------------------------------------------------------------------------------------|
| 是否要開啓或儲存這個檔案?                                                                        |
| 名稱: curve1.js<br>類型: JScript Script File,65.6 KB<br>來自: 10.0.0.103                   |
| 開啓② 儲存③ 取消 取消                                                                        |
| 雖然來自網際網路的檔案可能是有用的,但是這個檔案類型<br>有可能會傷害您的電腦。如果您不信任其來源,請不要開啓<br>或儲存這個軟體。 <u>有什麼樣的風險?</u> |

|  | 6. | Then please | open this | record file | - "curver1.js | s" on M.S. | Excel. |
|--|----|-------------|-----------|-------------|---------------|------------|--------|
|--|----|-------------|-----------|-------------|---------------|------------|--------|

| M        | істо     | soft Excel - H     | ook1  |     |       |                |       |       | _            |          |
|----------|----------|--------------------|-------|-----|-------|----------------|-------|-------|--------------|----------|
| :2       | 檔署       | RE 編輯E)            | 檢視(\) | 插入① | 格式(0) | 工具( <u>T</u> ) | 資料(D) | 視窗(₩) | 說明(H)        |          |
| -        |          | 開新檔案(N)            |       |     |       | Ctrl+N         |       |       | -            | ₽×       |
| : 🛄      | 2        | 開啓舊檔(0)            |       |     |       | Ctrl+O         | F≣ ≣  | · · · | 🕭 - <u>A</u> |          |
|          |          | 關閉檔案(C)            |       |     |       |                |       |       |              |          |
|          |          | 儲存檔案③              |       |     |       | Ctrl+S         | E     | F     | G            |          |
| 1        |          | 另存新檔(A)            |       |     |       |                |       |       |              |          |
| 2        | <u>.</u> | 另存成網頁(G            | )     |     |       |                |       |       |              |          |
| 3        | 1        | 檔案搜尋(H)            |       |     |       |                |       |       |              |          |
| 4        |          | 櫂限(M)              |       |     |       | •              |       |       |              |          |
| 5        |          | 網頁預覽(B)            |       |     |       |                |       |       |              |          |
|          |          |                    |       |     |       |                |       |       |              |          |
| 2<br>Q   |          | 列印範圍( <u>T</u> )   |       |     |       | •              |       |       |              |          |
| <b> </b> | ۵,       | 預覽列印(V)            |       |     |       |                |       |       |              | <u>۱</u> |
| 犹維       | J.       | <del></del> መዘናበ/Φ |       |     |       | Ctol±P         |       |       |              | //.      |

Please click on the first data at the left-top position. Then press and hold in "Shift", and at the same time press "Ctrl" – "End". You will see all data been selected.

| 💌 M        | icrosoft Excel | l - curve1.js |        |          |                           |          | _ [            | IX  |
|------------|----------------|---------------|--------|----------|---------------------------|----------|----------------|-----|
| 2          | 檔案(E) 編輯       | ₿Œ) 檢視(V)     | ) 插入①  | 格式(0) 工具 | 具( <u>T</u> ) 資料( <u></u> | )) 視窗(₩) | 說明( <u>H</u> ) | ₽ × |
| : <u>I</u> | 🔋 新細明體         |               | • 12 • | B I U    |                           |          | 🕭 - <u>A</u> - |     |
|            | A1             | -             | fx (   | 0.005    |                           |          |                |     |
|            | A              | В             | С      | D        | Е                         | F        | G              |     |
| 1          | 0.005          | 0.997         | 0.011  | 1.995    |                           |          |                |     |
| 2          | 0.009          | 0.997         | 0.02   | 1.995    |                           |          |                |     |
| 3          | 0.015          | 0.995         | 0.027  | 1.996    |                           |          |                |     |
| 4          | 0.02           | 0.997         | 0.042  | 1.994    |                           |          |                |     |
| 5          | 0.027          | 1.001         | 0.053  | 1.996    |                           |          |                |     |
| 6          | 0.025          | 0.997         | 0.063  | 1.996    |                           |          |                |     |
| 7          | 0.034          | 0.999         | 0.079  | 1.996    |                           |          |                |     |
| 8          | 0.042          | 0.998         | 0.085  | 1.994    |                           |          |                |     |
| 9          | 0.058          | 0.995         | 0.084  | 1.995    |                           |          |                |     |
| 10         | 0.053          | 0.997         | 0.105  | 1.996    |                           |          |                |     |
| 11         | 0.056          | 0.995         | 0.114  | 1.995    |                           |          |                |     |
| 4 4        | • • \curvel    |               |        |          | •                         |          |                |     |
| 就緒         |                |               |        |          |                           |          |                |     |

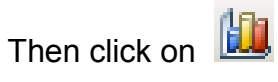

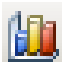

| 💌 Mi | crosoft Exce         | l - curve1.js |          |           |                  |               |            |         |        |         |              |
|------|----------------------|---------------|----------|-----------|------------------|---------------|------------|---------|--------|---------|--------------|
| :    | 檔案(E) 編              | 踷(E) 檢視(V)    | ) 插入①    | 格式(0) 工具( | <u>T</u> ) 資料(D) | 視窗(₩)         | 説明(H)      | 輸入需要    | 要解答的問題 | -       | -8×          |
| 1    | 🞽 🛃 💪                | 3 9 - 1       | 🛄 💿 📑 🗄  | 新細明體      | •                | 12 - <b>B</b> | IU         | = = = = | \$   🗲 | 🔛 + 🆄 + | <u>A</u> - 関 |
|      | A1                   | •             | fx (     | 0.005     |                  |               |            |         |        |         |              |
|      | Α                    | В             |          | D         | E                | F             | G          | Н       | Ι      | J       |              |
| 2390 | -0.05                | 4 0.995       | 5 -0.106 | 5 1.998   |                  |               |            |         |        |         |              |
| 2391 | -0.04                | 7 0.997       | 7 -0.094 | 4 1.992   |                  |               |            |         |        |         |              |
| 2392 | -0.04                | 4 0.998       | 3 -0.086 | 5 1.996   |                  |               |            |         |        |         |              |
| 2393 | -0.04                | 5 0.998       | -0.073   | 3 1.994   |                  |               |            |         |        |         |              |
| 2394 | -0.03                | 3 0.997       | 7 -0.063 | 3 1.996   |                  |               |            |         |        |         |              |
| 2395 | -0.02                | 8 0.997       | 7 -0.052 | 2 1.996   |                  |               |            |         |        |         |              |
| 2396 | -0.02                | 3 0.997       | 7 -0.042 | 2 1.996   |                  |               |            |         |        |         |              |
| 2397 | -0.01                | 9 0.998       | -0.03    | 3 1.995   |                  |               |            |         |        |         |              |
| 2398 | -0.01                | 2 0.998       | 3 -0.02  | 2 1.995   |                  |               |            |         |        |         |              |
| 2399 | -0.0                 | 0.997         | 7 -0.012 | 2 1.982   |                  |               |            |         |        |         |              |
| 2400 | 0.00                 | 0.997         | 7 0.002  | 2 1.996   |                  |               |            |         |        |         |              |
| 2401 |                      |               |          |           |                  |               |            |         |        |         |              |
|      | ► ►  \ <u>curvel</u> |               |          |           |                  |               | <b> </b> ▲ |         |        |         |              |
| 就緒   |                      |               |          |           |                  |               | 加總=-3.     | 693     |        |         | 1.           |

Please select the correct diagram on the left-hand side. And check the left-top type on the righthand side. Then go Next .

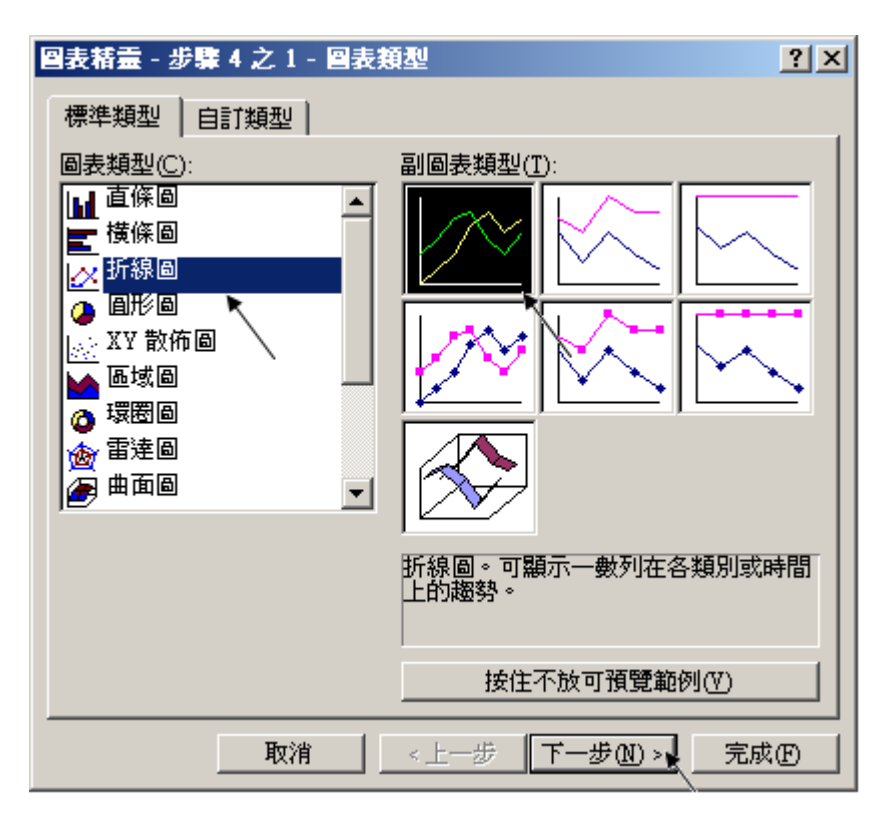

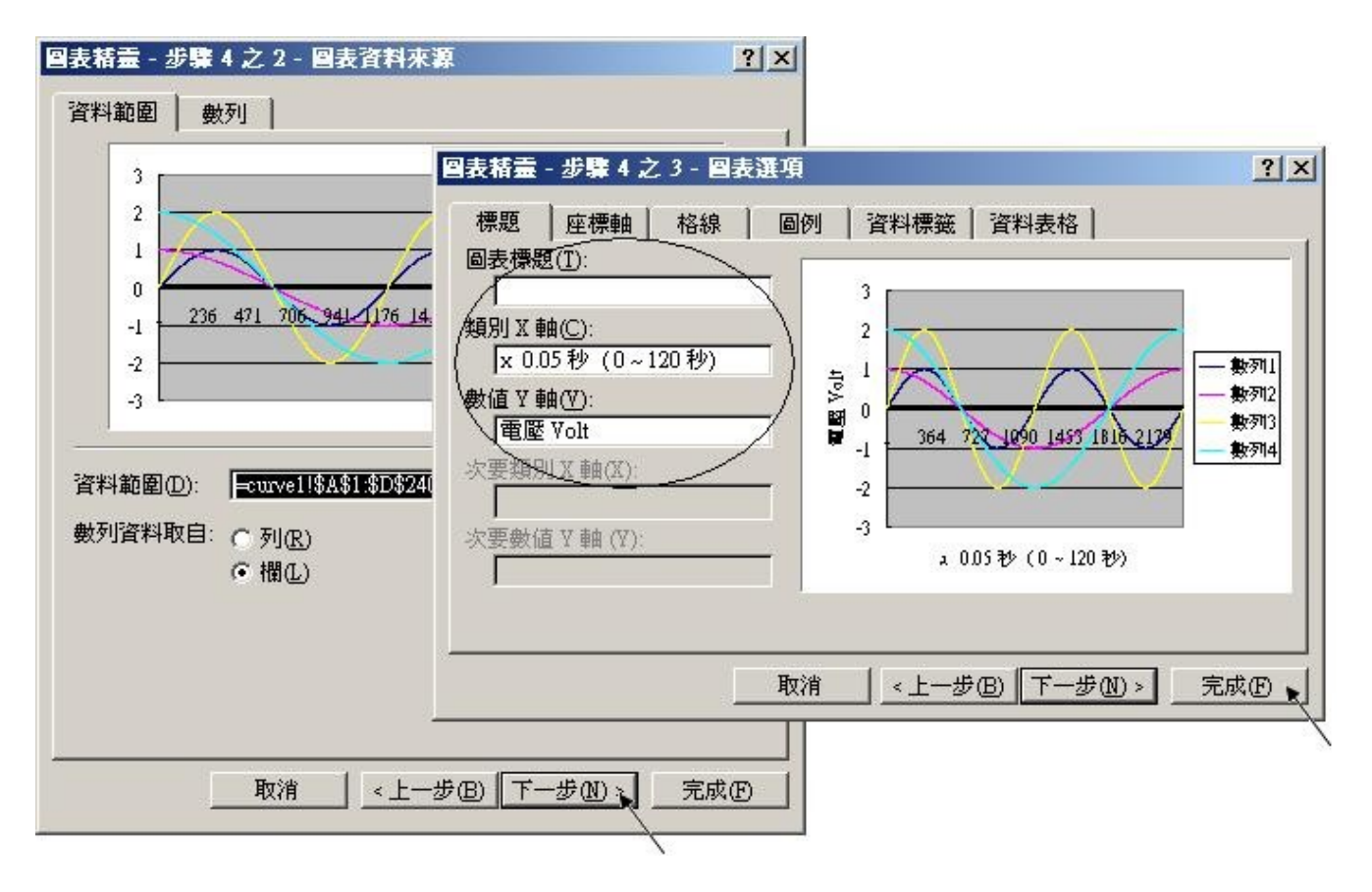

By the procedure, you will get the trend curve as the below window. You can modify its size, or check at any trend line. If you move your mouse to point at some position at the trend line, the related data is shown.

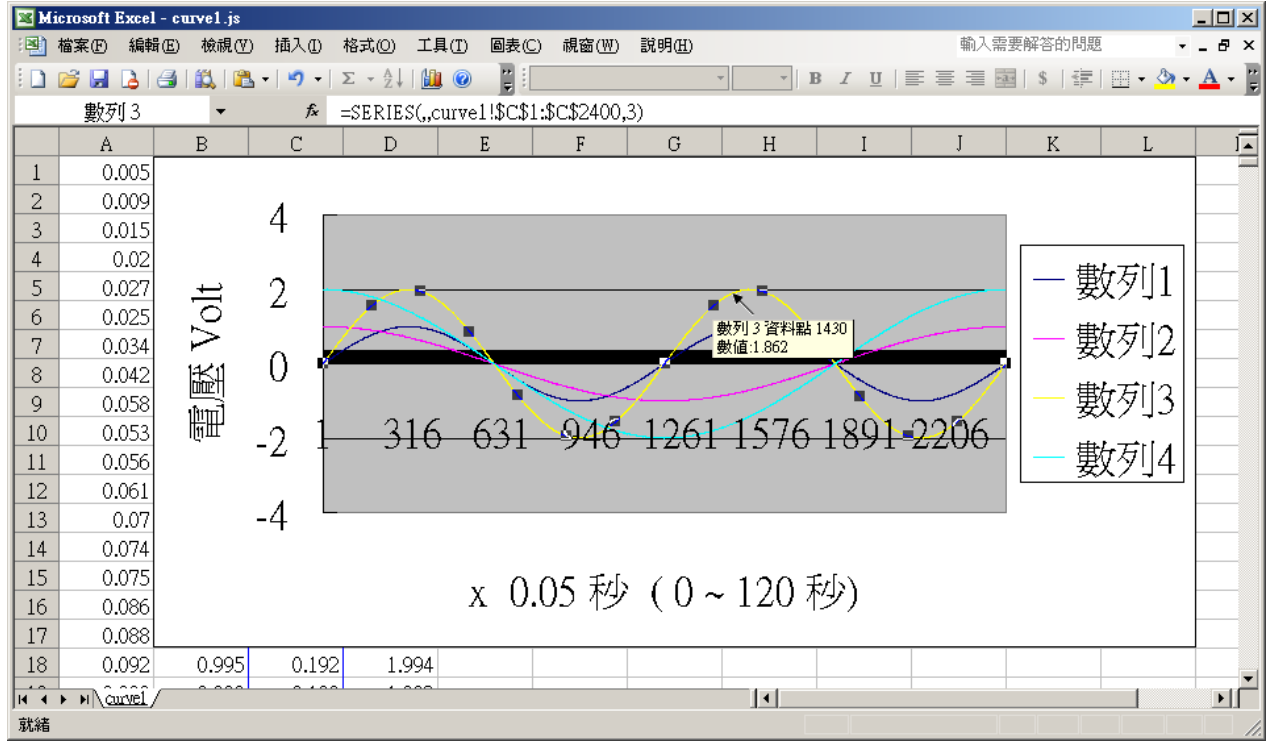

Please save this trend curve diagram as a "Microsoft Office Excel (\*.xls)" format. Then at any later time, you can open it to display the trend curve directly.

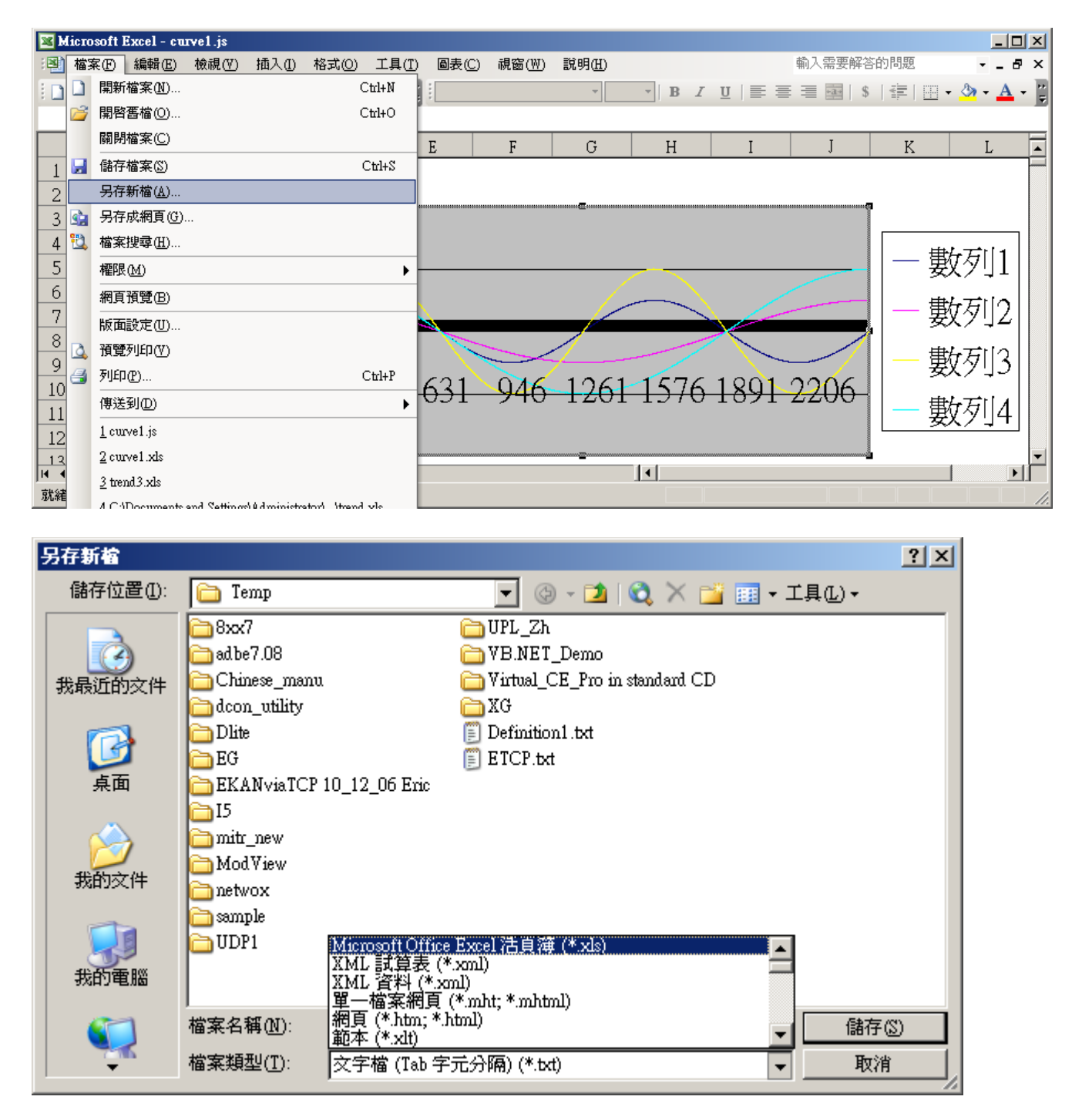

# ISaGRAF project architecture:

| - ISaGRAF - WHMI_13 - Programs                    |  |
|---------------------------------------------------|--|
| <u>File Make Project Tools Debug Options Help</u> |  |
| 🛓 🖬 😔 🕮 🗅 🖻 🏛 💥 🐝 🛄 😫 🗎 🗎                         |  |
| Begin: SII<br>Sim_out                             |  |
| Begin: ST1 (Structured Text)                      |  |

Variables :

| Name          | Туре    | Attribute | Description                                               |
|---------------|---------|-----------|-----------------------------------------------------------|
| Go1           | Boolean | Internl   | Set as True to start, addr defined as 21 (Hex. is 15)     |
| Stop1         | Boolean | Internal  | Set as True to stop, addr defined as 22 (Hex. is 16)      |
| TMP           | Boolean | Internal  | Internal use                                              |
| INIT          | Boolean | Internal  | Init as True                                              |
| Save_file1    | Boolean | Internal  | The IsaGRAF program will set this value to True to store  |
|               |         |           | records to a RAM Disk File                                |
| MUM_CH        | Integer | Constant  | How many chanels in i-8017H to record ?                   |
|               |         |           | We use 4 channels in this demo (Ch.1 to 4)                |
| File1         | Integer | Internal  | File ID                                                   |
| STEP1         | Integer | Internal  | Recording state. 0:No action , 1:recording , 2:finished   |
| Period1       | Integer | Internal  | How long to record ? unit is minute, addr as 3            |
| Interval1     | Integer | Internal  | How long to save a record ? unit is ms, addr as 1         |
| Total_record1 | Integer | Internal  | How many records in this recording action ? This value    |
|               |         |           | is calculated by the IsaGRAF program automatically.       |
|               |         |           | addr declared as 5                                        |
| Record_cnt1   | Integer | Internal  | Current finished record count. addr declared as 7         |
| ii & ii2      | Integer | Internal  | To use in "for" loops                                     |
| i8017H[07]    | Integer | Input     | Variable array, Dim as 8. link to i-8017H 's Ch1 to Ch. 8 |
| Volt1[07]     | REAL    | Internal  | Variable array, Dim declared as 8.                        |
|               |         |           | The voltage value converted from "i8017H[07]"             |
| i8024[03]     | Integer | Output    | Variable array, Dim declared as 4. link to i-8024 's Ch1  |
|               |         |           | to Ch. 4                                                  |
| Save_cnt1     | Integer | Internal  | Current saving record amount in the RAM disk File, addr   |
|               |         |           | declared as 9                                             |
| TMP_v         | Integer | Internal  | Internal use                                              |
| T1            | Timer   | Internal  | For counting time                                         |
| T1_next       | Timer   | Internal  | The time to get and save next record                      |
| T1_Interval   | Timer   | Internal  | The interval time between two record                      |
| File_name1    | Message | Internal  | File name, Len is 64, init as \Web_Data1\curve1.js        |
|               |         |           | Web HMI support only RAM Disk File in \Web_Data1          |
|               |         |           | If the file is in CompactFlash File, Web HMI support only |
|               |         |           | in \CompactFlash\Temp\HTTP\Data\ (Please refer to         |
|               |         |           | Chapter 11.2 - Whmi_08 demo)                              |
| Msg1          | Message | Internal  | Operation state message, Len is 255, init as "No Action   |
|               |         |           | now", <b>addr as 41</b> (Hex. is 29)                      |
| Str1          | Message | Intenal   | Len is 255, internal use                                  |

IO connection:

| ₩ISaGRAF - ₩HMI_12 - I/O conr                       | nection               |  |
|-----------------------------------------------------|-----------------------|--|
| <u>File Edit T</u> ools <u>Options</u> <u>H</u> elp |                       |  |
| 🙆 📼 🗟 🎾 🍵 🗘 🦊 🕞                                     | X 🖴                   |  |
| 0                                                   | ▶ <u>:</u> nef = 8024 |  |
| 1                                                   | CH1_rang = 33         |  |
| 2 ⊨∞ i_8024 ~ →                                     | CH2_rang = 33         |  |
| i8017h ~ ↔                                          | INVICE CH3_rang = 33  |  |
| 4                                                   | :::::: CH4_rang = 33  |  |
| 5                                                   | 1 🖸 i8024[0]          |  |
| 6                                                   | 2 S i8024[1]          |  |
| 7                                                   | <u> </u>              |  |
| 8                                                   | 4 S i8024[3]          |  |
| 9                                                   |                       |  |
| 10                                                  |                       |  |
|                                                     | -                     |  |

| 👬 IS | aGR.         | AF -        | ₩B | IMI_  | 12 - | I/0          | conn | ection | L        |                                              |  |
|------|--------------|-------------|----|-------|------|--------------|------|--------|----------|----------------------------------------------|--|
| File | <u>E</u> dit | <u>T</u> oo | ls | Optic | ons  | <u>H</u> elp |      |        |          |                                              |  |
|      | Þ            | 🗟 1         | 2  |       | Û    | Ŷ            | Ŀ    | X      | <b>=</b> |                                              |  |
| 0    | )            |             |    |       |      |              |      | ▶ 385  | ref      | f = 8017                                     |  |
| 1    | )            |             |    |       |      |              |      | :8998  | CH       | 11_rang = 8                                  |  |
| 2    | ) 📼          | i_80        | 24 |       |      | N            | •    | 10990  | CH       | 12_rang = 8                                  |  |
| 3    |              | i_80        | 17 | h     |      | N            | +    | 10000  | CH       | 13_rang = 8                                  |  |
| 4    | )            |             |    |       |      |              |      | 18888  | CH       | 14_rang = 8                                  |  |
| 5    | )            |             |    |       |      |              |      | 10000  | СН       | 15_rang = 8                                  |  |
| 6    | )            |             |    |       |      |              |      | 10000  | СН       | 16_rang = 8                                  |  |
| 7    | ]            |             |    |       |      |              |      | 10000  | CH       | 17_rang = 8                                  |  |
| 8    | ]            |             |    |       |      |              |      | :8998  | CH       | 18_rang = 8                                  |  |
| 9    | ]            |             |    |       |      |              |      | 18888  | No       | oise_Filter_Max = 32766                      |  |
| 10   | J            |             |    |       |      |              |      | :8995  | No       | bise_Filter_Min = -32767                     |  |
| 11   | Į            |             |    |       |      |              |      | :8998  | Sa       | imple_Number = 1                             |  |
| 12   | Į            |             |    |       |      |              |      |        | 0        | <b>i8017H[0]</b> (* variable array, Dim=8 *) |  |
| 13   | Į            |             |    |       |      |              |      | 2      | 0        | i801/H[1] (* variable array, Dim=8 *)        |  |
| 14   | Į            |             |    |       |      |              |      | 3      | 0        | 1801 / H[2] (* variable array, Dim=8 *)      |  |
| 15   | Į            |             |    |       |      |              | _    | 4      | 0        | 18017H[3] (* Variable array, Dim=8 *)        |  |
| 16   | Į            |             |    |       |      |              |      | 5      | 0        | 18017H[4] (* variable array, Dim=8 *)        |  |
| 17   |              |             |    |       |      |              |      |        | 0        | 18017 H[5] (* variable array, Dim=8 *)       |  |
| 18   |              |             |    |       |      |              |      | 띧      | 0        | 18017 H[b] (* variable array, Dim=8 *)       |  |
| 19   |              |             |    |       |      |              |      | 8      | 0        | 10017H[7] (" Variable array, Dim=8 *)        |  |
| 20   | ! <u> </u>   |             | _  |       |      |              |      |        |          |                                              |  |
| 21   | J            |             | _  |       |      | _            | -    |        |          |                                              |  |

```
(* Output i-8024 's Ch1 to Ch4 as different voltage curve *)

(* 2 * Pi * T1 / 60000 = T1 * 1.047197E-4 *)

(* 2 * Pi * T1 / 120000 = T1 * 5.235985E-5 *)

i8024[0] := ANA( sin( REAL(T1) * 1.047197E-4 ) * 3276.8 ) ;

i8024[1] := ANA( cos( REAL(T1) * 5.235985E-5 ) * 3276.8 ) ;

i8024[2] := ANA( sin( REAL(T1) * 1.047197E-4 ) * 6553.6 ) ;

i8024[3] := ANA( cos( REAL(T1) * 5.235985E-5 ) * 6553.6 ) ;
```

ST program – ST1

(\* W-8xx7 can have max. speed of 100Hz to record data (minimum sample interval is 10 ms) \*) (\* This example assume max. 8-Ch., so 1 second will record 100 x 8 REAL value \*) (\* 1 minute will record 100 x 8 x 60 = 48,000 REAL value \*) (\* If period is set as 10 minute, we need 48,000 x 10 = 480,000 REAL value memory = 480,000 x 4 = 1,920,000 bytes \*)

## if INIT then INIT := False ;

(\* Allocate 500,000 integer (or 32-bit REAL) space to store records up to 10 minutes. total  $500,000 \times 4 = 2,000,000$  bytes , W-8xx7 support only No.1 Arcreate() up to 3,000,000 integer space, that is 12,000,000 bytes . The first parameter in ARcreate() should be 1, it doesn't support 1st parameter as 0, 2, 3, ..., 15 \*)

(\* Arcreate( ) can be called only once in the ISaGRAF program \*)

```
TMP_v := ARcreate(1, 500000) ;
```

if TMP\_v <> 1 then

Msg1 := 'Parameter error or can not allocate memory by ARcreate( ) function!' ;
end\_if ;

TMP := PLC\_mode(-1) ; (\* Set W-8xx7 ISaGRAF driver running at fatest mode \*)
end\_if ;

```
(* If stop command is gived *)
if Stop1 then
Stop1 := False;
STEP1 := 0; (* 0: no action *)
TStop(T1); (* stop T1 *)
T1 := T#0s;
Msg1 := 'User stop recording !';
```

```
save_cnt1 := 0 ;
end_if ;
(* If start command is gived *)
if Go1 then
Go1 := False ;
(* STEP1 : 0: no action , 1: recording , 2: recond finished *)
if STEP1=1 then
(* It is still recording now *)
```

```
Msg1 := 'It is still recording now ... Please wait' ;
```

## else

(\* Check interval valid or not \*)

(\* we assume 10 to 10000 ms is valid in this example \*)

- (\* If your average PLC scan time is larger, for example, near 10 ms, Please use Interval larger than 10 ms. Or the record time won't be correct \*)
- if (Interval1 < 10) or (Interval1 > 10000) then Msg1 := 'Wrong Interval value, it should be in 10 to 10000 milli-second !' ;

(\* Check period valid or not \*)

```
(* we assume 1 to 10 minute is valid in this example *)
```

elsif (Period1 < 1) or (Period1 > 10) then

Msg1 := 'Wrong Period value, it should be in 1 to 10 minute !' ;

else

(\* parameter is correct, start recording \*)

```
total_record1 := (Period1 * 60000) / Interval1 ; (* calculate total record number *)
record_cnt1 := 0 ; (* reset current record count as 0 *)
STEP1 := 1 ; (* set step as 1:recording *)
Msg1 := 'Recording now ... Please wait' ;
```

```
(* start ticking T1 from 0 second *)
T1 := T#0s;
T1_Interval := TMR(Interval1);
T1_next := T1 + T1_Interval;
TStart(T1); (* ticking now *)
save_cnt1 := 0;
end if;
```

```
end_if;
end if;
(* in reconrding state *)
if STEP1 = 1 then
 (* store one record *)
 if T1 \ge T1 next then
  (* Re-calculate next T1 *)
  T1 next := T1 next + T1 Interval ;
  (* T1 will be overflow after T#23h59m59s999ms, so reset it at T#20h *)
  if T1 \ge T#20h then
   T1 := T#0s :
   T1 next := T1 + T1 Interval ;
  end if;
  (* record data *)
  for ii := 0 to NUM CH-1 do
   Volt1[ii] := Real(i8017H[ii]) * 0.000305176 ; (* convert to voltage *)
(* using Real int() to map REAL value to become integer value & then store it by ARwrite() *)
   TMP_v := ARwrite(1, NUM_CH * record_cnt1 + ii, Real_int(Volt1[ii]));
   (* check if ARwrite() correct *)
    if TMP v <> 1 then
     Msg1 := 'Can not operate ARwrite() !';
     STEP1 := 0; (* 0: no action *)
     TStop(T1); (* stop T1 *)
     T1 := T#0s ;
   end if;
  end for;
  (* Check if record number reach the end *)
  record cnt1 := record cnt1+1 ;
                                     (* current record count plus 1 *)
  if (record_cnt1 >= total_record1) then
(* record is finished, prepare to save records to a RAM disk file in serval separate PLC scans *)
   STEP1 := 0 ; (* set step as 0 at the beginning of saving *)
   Tstop(T1);
   T1 := T#0s :
```

```
(* Create a new file *)
File1 := F_creat(File_name1) ;
if File1 = 0 then
  (* Can not create file *)
  Msg1 := 'Create File ' + 'File_nam1 Error !!!';
else
```

(\* Because saving lots of data to file take lots of PLC scan time , we are not going to save all data in a single PLC scan. We will save it in serval separate PLC scans \*)

```
Msg1 := ' Please wait ... Saving data to file : ' + File_name1 + ' ...';
    save file1 := True ; (* set as True to start saving RAM disk file *)
    save cnt1 := 0; (* from 0 to total record1-1 *)
   end if:
  end if;
end if;
end_if;
(* Because saving lots of data to file take lots of PLC scan time, we are not going to
   save all data in a single PLC scan. We will save it in serval separate PLC scans *)
(* save records to a RAM disk file in serval separate PLC scans *)
if save file1 then
 for ii2 := 0 to 50 do
                          (* we limit one PLC scan can save max. 50 records *)
   if save_cnt1 < total_record1 then
     str1 := "; (* init str1 as empty string *)
    for ii := 0 to NUM CH-1 do
      (* delimiter is <TAB> character *)
      str1 := str1 + Rea_Str2( Int_real(ARread(1, NUM_CH * save_cnt1 + ii)), 3 ) + '$09';
     end for;
     str1 := str1 + '$0D$0A' ; (* add <CR> <LF> at the end of each row *)
     TMP := F writ s(File1, str1);
     save cnt1 := save cnt1 + 1 ;
   else
     (* saving is finished *)
     save file1 := False ;
     TMP := F close(File1); (* Close file *)
                                (* 2: recond finished *)
     STEP1 := 2 :
     Msg1 := 'Record is finished ! You may download the record file to your PC now !';
   end if;
 end for;
```

end if;